Rev.E 08/04/2022

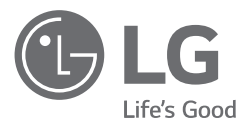

# MANUAL DO UTILIZADOR Sistema de Armazenamento de Energia

Leia este manual atentamente antes de instalar o seu equipamento e guarde-o para referência futura.

MODELO LG ESS Home 10 (D010KE1N211) LG ESS Home 8 (D008KE1N211)

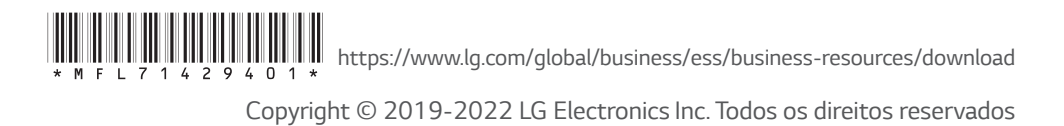

## Informações de Segurança

## IMPORTANTE: ESTE PRODUTO NÃO DEVE SER USADO PARA QUALQUER OUTRO FIM QUE NÃO O DESCRITO NESTE MANUAL DE INSTALAÇÃO.

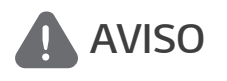

Indica uma situação potencialmente perigosa. Pode resultar em morte ou ferimentos graves se não forem tomadas as precauções adequadas.

- Existe uma grande possibilidade de choque elétrico ou queimaduras graves devido às altas tensões nos circuitos de corrente.
- Altas tensões nos cabos CA e CC. Risco de morte ou ferimentos graves devido a choque elétrico.
- Uma circunstância potencialmente perigosa, como calor excessivo ou uma névoa de eletrólitos, pode ocorrer devido a condições de funcionamento inadequadas, danos, uso indevido e/ou abuso.
- Este produto apresenta potenciais perigos, como morte ou ferimentos graves devido a incêndio, alta tensão ou explosão, se as precauções apropriadas não forem lidas ou totalmente compreendidas.
- Não coloque objetos inflamáveis ou potencialmente explosivos perto do produto.
- Não coloque qualquer tipo de objetos sobre o produto durante o funcionamento.
- Todos os trabalhos nos módulos fotovoltaicos, sistema de condicionamento de energia e sistema de baterias devem ser realizados apenas por pessoal qualificado.
- As instalações elétricas devem ser feitas de acordo com as normas de segurança elétrica locais e nacionais.
- Use luvas de borracha e vestuário de proteção (botas e óculos de proteção) ao trabalhar em sistemas de alta tensão / alta corrente, como inversor e sistemas de baterias.
- Existe risco de choque elétrico. Não remova a cobertura. Não contém peças reparáveis pelo utilizador. Peça a assistência de um técnico de manutenção qualificado e credenciado.
- Risco de choque elétrico. Não toque em fios não isolados quando a cobertura do produto for removida.
- Em caso de falha, o sistema não deve ser reiniciado. A manutenção e reparação do produto deve ser realizada por pessoal qualificado ou por um centro de assistência autorizado.
- Se as baterias conectadas não forem LG, não só as baterias, como também o inversor, não são garantidos pela LG Electronics.
- Se forem ligadas baterias que não baterias LG Electronics ao LG PCS, irá anular a garantia do PCS e da bateria.

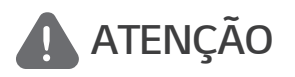

Indica uma situação em que podem ocorrer danos ou ferimentos. Se não for evitada, poderá resultar em ferimentos e/ou danos materiais ligeiros.

- Este produto destina-se apenas a uso residencial e não deve ser utilizado para fins comerciais ou industriais.
- Antes de testar peças elétricas dentro do sistema, aguarde pelo menos 10 minutos em modo de espera para concluir a descarga do sistema.

- Este inversor inclui um dispositivo de corrente residual (RCD) integrado. Se for utilizado um dispositivo de corrente residual (RCD) externo, deve ser utilizado um dispositivo do tipo A ou B, com uma corrente de disparo de 30 mA ou superior.
- Os conteúdos incluídos nesta embalagem são o sistema de condicionamento de energia e os seus acessórios, e o volume é muito pesado. Podem ocorrer ferimentos graves podem ocorrer devido ao peso da embalagem contendo o PCS e acessórios. Portanto, deve ser tomado cuidado especial no seu manuseamento. Certifique-se que a embalagem é entregue e transportada por, pelo menos, duas pessoas.
- Não utilize cabos e conectores elétricos danificados, quebrados ou desgastados. Proteja os cabos elétricos de danos físicos ou manipulação mecânica como ficar torcido, dobrado, furado, entalado numa porta ou pisado. Examine periodicamente os cabos elétricos do seu produto e, se a sua aparência indicar danos ou deterioração, interrompa o uso deste produto até que os cabos sejam substituídos por pessoal qualificado com uma peça de substituição exata.
- Certifique-se de que conecta o fio de terra para evitar possíveis choques elétricos. Não tente aterrar o produto conectando-o a cabos telefónicos, pára-raios ou canalizações de gás.
- O produto não deve ser exposto à água (pingos ou salpicos) e nenhum objeto cheio com líquidos, como recipientes, deve ser colocado sobre o produto.
- Para evitar o risco de incêndio ou de choque elétrico, não exponha este produto à chuva ou humidade.
- Não bloqueie as aberturas de ventilação. Garanta um funcionamento fiável do produto e protejalo de sobreaquecimento. As aberturas nunca devem ser bloqueadas por objetos colocados sobre este produto.
- A temperatura da caixa de metal pode torna-se elevada durante o funcionamento.
- De modo a evitar interferências de rádio, todos os acessórios (como um contador de energia) destinados à conexão com o produto devem ser adequados para uso em áreas residenciais, comerciais e de indústrias leves. Normalmente, este requisito é cumprido se o equipamento estiver em conformidade com os limites de classe B da norma EN55022.
- O produto deve ser eliminado de acordo com os regulamentos locais.
- A instalação elétrica desta unidade só deve ser realizada por pessoal de assistência da LGE ou um instalador qualificado para instalar PCS.
- Se o disjuntor de CA for desligado e o PCS não for operado por um longo período, a bateria pode sofrer uma descarga excessiva.
- Conecte os cabos CC+ e CC- aos terminais CC+ e CC- corretos no produto.
- Perigo de danificar o PCS por sobrecarga. Conecte apenas o fio adequado ao borne terminal CC. Consulte o diagrama de fiação de instalação para mais detalhes.
- Não pise o produto ou a sua embalagem. O produto pode ficar danificado.
- Não queime as baterias usadas, dado que podem explodir.
- Não abra nem danifique as baterias. Os eletrólitos libertados são nocivos para a pele e os olhos.
  Podem ser tóxicos.
- Uma bateria pode apresentar um risco de choque elétrico e elevada corrente de curto-circuito. As seguintes precauções devem ser tomadas ao trabalhar com baterias.
  - a) Remova relógios, anéis e outros objetos de metal.
  - b) Use ferramentas com alças isolantes.
  - c) Use luvas de borracha, botas e óculos
  - d) Não coloque ferramentas ou peças de metal em cima da bateria.

- Não deixe o ESS em estado de espera por avarias durante muito tempo, dado que a bateria pode descarregar durante o longo estado de espera.
- Se a falha da bateria ocorrer imediatamente após o início do PCS, tal significa uma Avaria da bateria. Verifique também as informações de tensão e falha do estado de carga da bateria e desligue a alimentação do ESS até ser efetuada a reparação.
- Se o estado de carga da bateria for baixo, a bateria poderá ser carregada pela rede para autoproteção (Carregamento de Emergência). Esta função destina-se a evitar o encerramento do ESS, descarga profunda e falha da bateria. Um Carregamento de Emergência não é uma falha do ESS.
- Se o estado da carga da bateria for demasiado baixo durante o funcionamento de reserva após uma falha de energia, o PCS só irá carregar a bateria a partir de energia solar fotovoltaica. Significa que não é fornecida qualquer alimentação para a carga doméstica. O Carregamento de emergência (reserva) irá carregar a bateria para o nível de carga de reserva que definir (por predefinição, 30%). O Carregamento de emergência (reserva) não é uma avaria do ESS.
- Instale o PCS num local onde o ruído do PCS não irá incomodar os vizinhos. Caso contrário, poderá resultar numa discussão entre vizinhos.

## **NOTA** Indica um risco de possíveis danos ao produto.

- Antes de estabelecer ligações, certifique-se de que a tensão do circuito aberto do PV está dentro dos 1000 V. Caso contrário, o produto pode ficar danificado.
- Nunca use solventes, abrasivos ou materiais corrosivos para limpar este produto.
- Não armazene sobre nem apoie objetos contra o produto. Pode causar defeitos ou avarias graves.
- Antes de efetuar uma ligação, certifique-se de que o interruptor fotovoltaico neste produto está desligado.
- Esta unidade está concebida para injetar energia apenas na rede pública. Não conecte esta unidade a uma fonte CA ou gerador. A conexão do produto a dispositivos externos pode resultar em danos graves para o seu equipamento.
- A manutenção das baterias deve ser efetuada ou supervisionada por pessoal de assistência LG ou um instalador qualificado.
- A bateria não descarrega quando a carga é inferior a determinado nível.
- Este produto pode causar uma corrente com uma componente de CC. Onde um dispositivo diferencial de corrente residual de proteção (RCD) ou de monitorização (RCM) é usado para proteção em caso de contacto direto ou indireto, apenas um RCD ou RCM do tipo A (ou tipo B) é permitido no lado da alimentação deste produto.
- Este produto foi concebido para instalação apenas em ambientes interiores. Não instale este produto ao ar livre.
- Este documento serve apenas para sua referência. Consulte o manual de instalação no website seguinte.
- Consulte a política de garantias no seguinte website. https://www.lg.com/global/business/ess/business-resources/download

## Índice

#### Introdução

| Informações de Segurança   | . 2 |
|----------------------------|-----|
| Características do Produto | . 6 |
| Componentes                | . 9 |
| Parte frontal e traseira   | . 9 |
| Indicações LED             | 10  |
| Parte inferior             | 11  |
|                            |     |

### Funcionamento

| Conexão a um dispositivo móvel12 |
|----------------------------------|
| Instalação da aplicação          |
| "LG EnerVu Plus"12               |
| Conexão via WLAN doméstica13     |
| Conexão direta ao ESS14          |
| Sobre o ecrã principal17         |
| Menu de Estado do ESS18          |
| Menu de configuração do ESS22    |
| ldioma22                         |
| Bateria22                        |
| Dispositivo de energia23         |
| Guia de instalação rápida        |
| Código aberto24                  |
| Informações sobre a Aplicação24  |
| Configurações do instalador      |
| Menu de Informações do ESS25     |
| Análise da Energia25             |
| Informações do sistema26         |

#### Utilizar o EnerVu

| Utilizar o sistema EnerVu           | .27 |
|-------------------------------------|-----|
| Criação de uma nova conta           | .27 |
| Verificação da ativação do EnerVu   | .30 |
| Vista geral da minha página EnerVu  | .31 |
| Elaborar um gráfico estatístico     | .33 |
| Elaborar um relatório estatístico   | .37 |
| Transferir o seu sistema para outro |     |
| proprietário                        | .38 |

#### Appendix

| Manutenção                                                   |
|--------------------------------------------------------------|
| Limpeza do produto                                           |
| Inspeções regulares                                          |
| Contactos                                                    |
| Eliminação do produto40                                      |
| Especificações41                                             |
| Informações de notificação de<br>software de código aberto43 |

4

## Características do Produto

Este produto destina-se ao armazenamento de eletricidade na forma de corrente direta (CC) produzida a partir de painéis fotovoltaicos (PV) para a bateria de iões de lítio conectada, e à conversão desta eletricidade em corrente direta (CC) da bateria e painéis fotovoltaicos conectados em eletricidade na forma de corrente alternada (CA), e a injetar esta na rede elétrica. Adicionalmente, a bateria fornece energia à carga doméstica numa emergência.

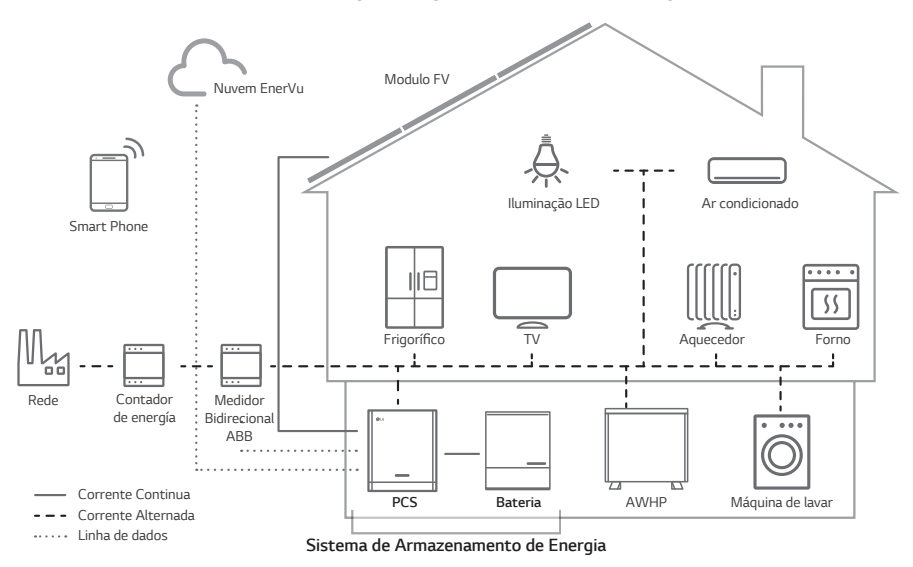

A eletricidade gerada a partir de um PV pode ser armazenada na bateria conectada ou vendida a empresas de fornecimento de energia.

#### • ESS acoplado a CC

O LG ESS pode alcançar uma maior eficiência do sistema graças a um processo de conversão de energia mais simples.

#### Conexão trifásica

A conexão trifásica assegura o equilíbrio das fases.

Gestão inteligente

Com o sistema inteligente de gestão de potência integrado, analisa a produção de energia solar e o consumo da carga e implementa-a à carga e descarga imediatamente. Além disso, monitoriza as condições do sistema principal e das baterias para manter a sua condição sempre estável.

#### • Serviço de monitorização online

Os clientes e instaladores podem supervisionar o seu ESS por diversos dispositivos, como o PC, tablet ou smartphone.

#### Modo de back-up

Numa emergência, a bateria fornece energia à carga doméstica.

#### Abreviaturas neste Manual

| Abreviatura | Designação                                            | Explicação                                                                                                    |
|-------------|-------------------------------------------------------|----------------------------------------------------------------------------------------------------|
| ESS         | Sistema de<br>Armazenamento de<br>Energia             | Sistema inversor que armazena energia numa<br>bateria e a utiliza.                                                                                                    |
| PCS         | Sistema de<br>condicionamento de<br>energia           | Um dispositivo destinado a converter a<br>eletricidade CC produzida pelo sistema<br>fotovoltaico em eletricidade CA e a usá-la nos<br>eletrodomésticos.                                                  |
| PV ou FV    | Sistema Fotovoltaico                                  | Sistema de painéis solares que converte energia<br>solar em eletricidade na forma de corrente<br>contínua                                                                                                |
| SOC         | Estado de carga                                       | Estado atual de uma bateria                                                                                                    |
| BMS         | Sistema de gestão da<br>bateria                       | Sistema eletrónico que controla uma bateria recarregável.                                                                                                    |
| СС          | Corrente contínua                                     | -                                                                                                    |
| AC          | Corrente alternada                                    | -                                                                                                    |
| DHCP        | Protocolo de<br>configuração de anfitrião<br>dinâmico | Protocolo de rede padronizado usado em redes<br>de protocolo de Internet (IP) para distribuição<br>automática de parâmetros de configuração<br>da rede, como endereços IP para interfaces e<br>serviços. |
| LAN         | Rede de área local                                    | Rede que interliga computadores dentro de uma<br>área limitada.                                                                                                    |
| IP          | Protocolo de Internet                                 | Um conjunto de regras para o envio de dados<br>através de uma rede                                                                                                    |

### Glossário

| Termos                  | Explicação                                                                                                    |
|-------------------------|----------------------------------------------------------------------------------------------------|
| Azimute                 | No hemisfério norte, o ângulo azimute indica por quanto graus a superfície<br>do módulo se desvia de uma orientação completamente para sul. No<br>hemisfério sul, indica o desvio de uma orientação completamente para<br>norte. O ângulo azimute é determinado com valores positivos no intervalo<br>de sul (0°) a oeste (90°) e com valores negativos no intervalo de sul (0°) a<br>este (-90°). |
| Ângulo de<br>inclinação | O ângulo de inclinação indica por quantos graus a inclinação da superfície<br>do módulo se desvia da horizontal.                                                                                                    |
| Módulo<br>fotovoltaico  | O módulo fotovoltaico refere-se a um painel concebido para absorver os raios solares como fonte de energia para a produção de eletricidade.                                                                                                    |
| PV array                | Dispositivo técnico para a conversão da energia solar em energia elétrica.<br>Todos os módulos em série e paralelos instalados e conectados a módulos<br>fotovoltaicos de um sistema fotovoltaico são designados como um PV<br>array.                                                                                                    |

## Componentes

### Parte frontal e traseira

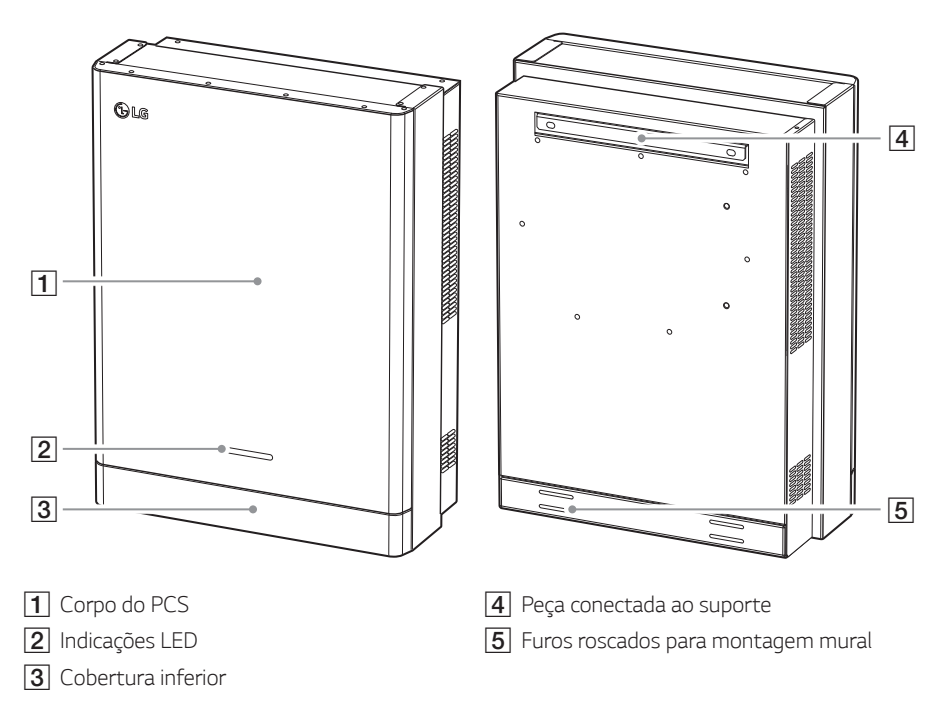

## Indicações LED

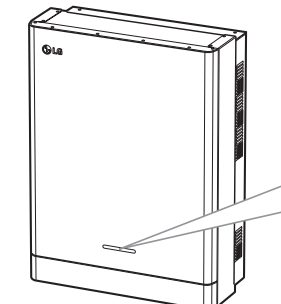

| ſ |   |       |       |         |       |
|---|---|-------|-------|---------|-------|
|   | ( | Power | Solar | Battery | WLAN) |
| - |   |       |       |         |       |
|   |   |       |       |         |       |

| LED            | Cor                        | Descrição                    |  |  |  |
|----------------|----------------------------|------------------------------|--|--|--|
|                | Desligado                  | A rede não está conectada.   |  |  |  |
| Power          | Branco                     | A rede está conectada.       |  |  |  |
|                | Branco<br>(intermitente)   | Falha no PCS                 |  |  |  |
|                | Desligado                  | Não há produção de energia.  |  |  |  |
| Solar          | Verde                      | Há produção de energia.      |  |  |  |
| -              | Branco<br>(intermitente)   | Falha no PCS                 |  |  |  |
|                | Desligado                  | Modo de espera               |  |  |  |
| –<br>Battery – | Verde                      | Bateria a carregar           |  |  |  |
|                | Azul                       | Bateria a descarregar        |  |  |  |
|                | Vermelho<br>(intermitente) | Erro da bateria              |  |  |  |
|                | Branco<br>(intermitente)   | Falha no PCS                 |  |  |  |
|                | Desligado                  | USB Dongle WLAN desconectado |  |  |  |
| WLAN -         | Verde                      | Rede conectada               |  |  |  |
|                | Azul                       | Rede WLAN conectada          |  |  |  |
|                | Vermelho<br>(intermitente) | Rede desconectada            |  |  |  |

### **Parte inferior**

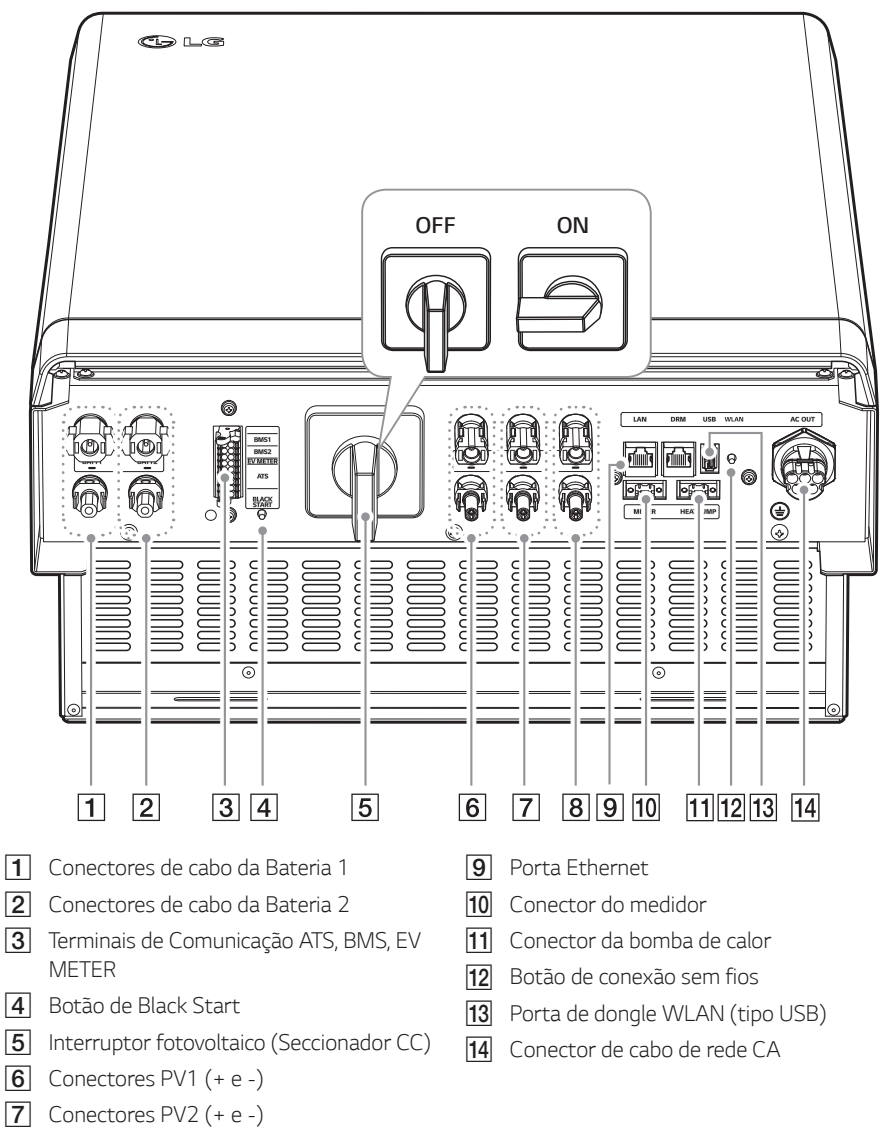

8 Conectores PV3 (+ e -)

## Conexão a um dispositivo móvel

Para conectar o sistema a um dispositivo móvel, deve instalar a aplicação móvel LG EnerVu Plus no seu dispositivo. Pesquise e descarregue a aplicação "LG EnerVu Plus" na Apple App Store ou na Google Play Store.

Para se conectar ao sistema diretamente, o dongle WLAN deve estar conectado ao sistema. Certifique-se de que o dongle WLAN incluído está conectado ao sistema.

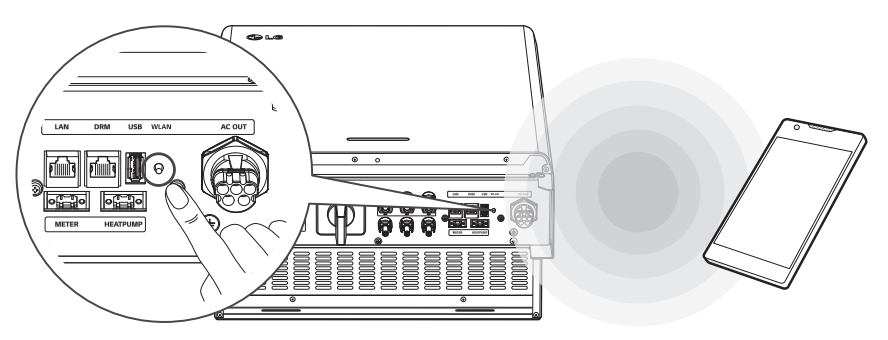

## Instalação da aplicação "LG EnerVu Plus"

Descarregue a aplicação "LG EnerVu Plus" na Apple App Store ou na Google Play Store.

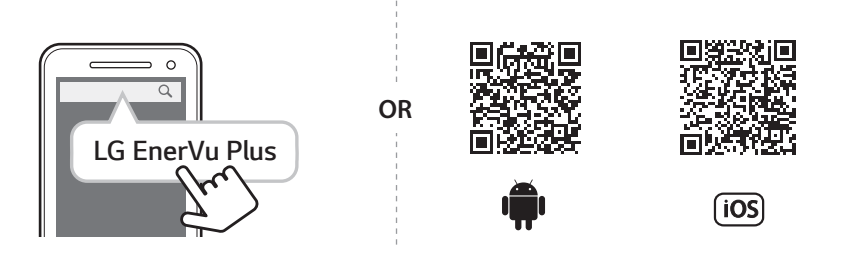

## 🕖 NOTA

- Dependendo do dispositivo, a aplicação "LG EnerVu Plus" pode não funcionar.
- A aplicação LG EnerVu Plus estará disponível na versão do software como se segue;
  - SO Android: Lollipop (5.0) ou posterior
  - SO iOS: iPhone 6 (9.0) ou posterior

## Conexão via WLAN doméstica

#### Preparação

- Para conectar o dispositivo móvel ao sistema através da rede doméstica, o sistema deve ser conectado à sua rede doméstica. Verifique o menu de configuração [Network] no sistema.
- Note o SSID da sua rede doméstica.

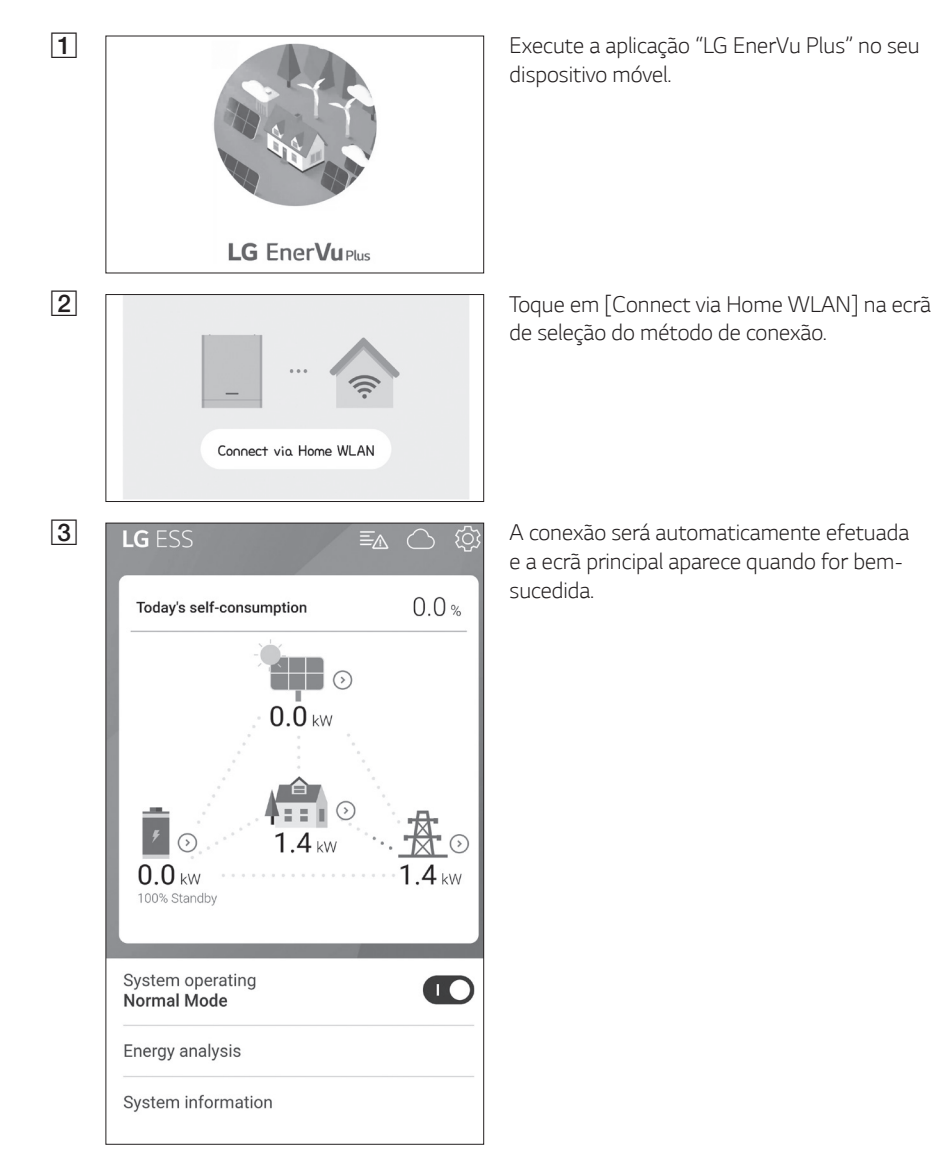

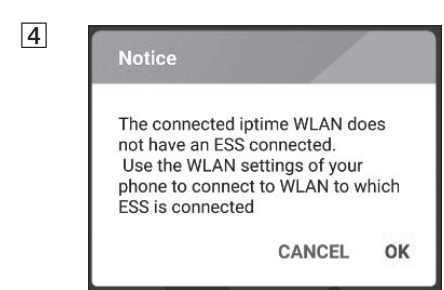

Se a conexão falhar, uma mensagem pop-up será exibida na ecrã.

Toque em [OK] para ir para o menu de seleção da WLAN do dispositivo móvel.

Note o SSID da sua rede doméstica

## Conexão direta ao ESS

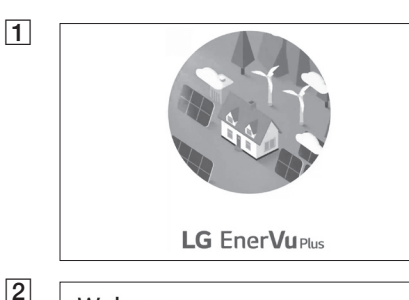

Execute a aplicação "LG EnerVu Plus" no seu dispositivo móvel.

#### Welcome

A No device is connected.

You can connect to ESS in following ways. If ESS does not connect, please turn off mobile data and try again.

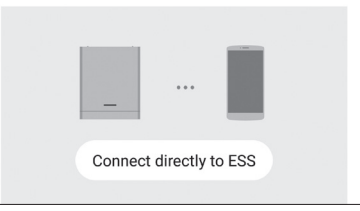

Se for a primeira vez que se conecta ao sistema, é exibido o ecrã de seleção do método de conexão.

Toque na opção [Connect directly to ESS].

#### Connect directly to ESS

3

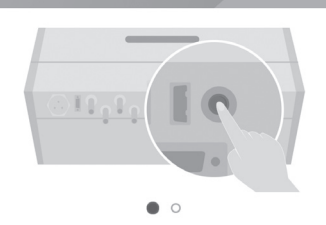

Push the WLAN button on bottom of ESS, and go to the menu Settings > WLAN and select ESS to connect. ESS WLAN password is 'WLAN Password' on right side of ESS device.

CANCEL OK

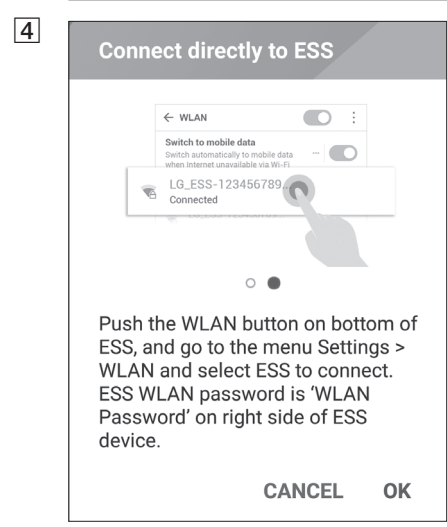

Mantenha pressionado o botão de conexão sem fios no sistema até que o LED [WLAN] azul se acenda.

No seu dispositivo móvel, toque em [OK] para seguir para o passo seguinte.

ΝΟΤΑ

Se a conexão não for efetuada durante 5 minutos, o LED [WLAN] verde acende-se e o sinal WLAN é desativado.

Leia as indicações e toque em [OK] para exibir o ecrã de seleção da WLAN.

Selecione o SSID começado por "LGE\_ESS". O ecrã de introdução da palavra-passe é exibido.

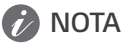

Os 2 últimos caracteres do SSID são idênticos aos 2 últimos caracteres do número de registo do sistema

Exemplo: SSID (LGE\_ESS-**5E**) N.° de registo (LGE-ESS-DE1710BKRH0068**5E**)

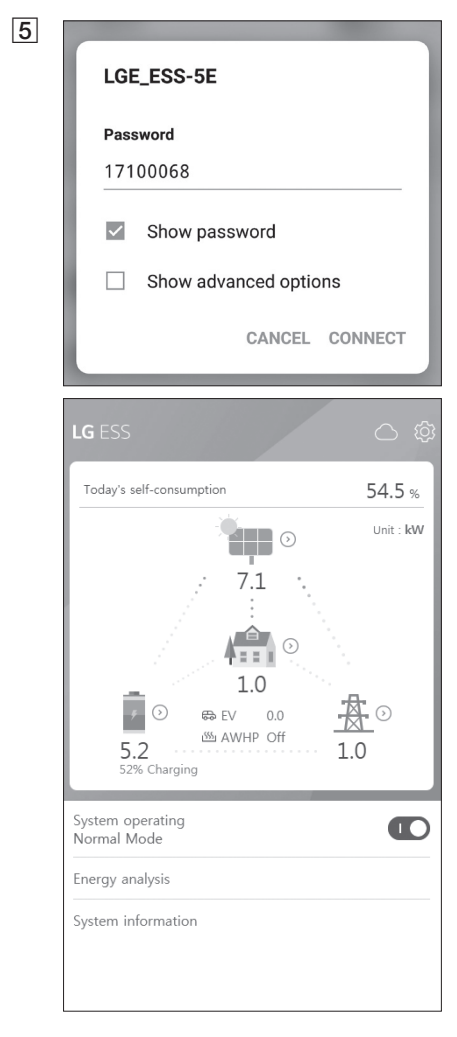

Insira a palavra-passe da WLAN no campo respetivo para se conectar ao sistema.

A palavra-passe da WLAN é de 8 dígitos. Encontre a "palavra-passe da WLAN" impressa na etiqueta no exterior do PCS.

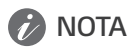

Se a conexão falhar, tente novamente após desativar a opção de dados móveis no seu dispositivo móvel.

Android : Se a conexão for bem-sucedida, o ecrã principal é exibido como mostrado na figura.

iOS : Se a conexão for bem-sucedida, execute a aplicação [LG EnerVu Plus] para exibir o ecrã principal, como exibido na figura.

## Sobre o ecrã principal

O ecrã principal exibe e indica brevemente o estado de corrente do ESS na área de menu de estado do ESS. Pode verificar as várias configurações e informações no menu de configuração do ESS e nas áreas de menu de informações do ESS.

| Today's self-consumption 54.5 %<br>Unit : kW<br>7.1<br>1.0<br>5.2<br>5.2<br>System operating<br>Normal Mode                                       | LG ESS                                                                                          | ر<br>ریدی<br>ریدگر محصور |
|----------------------------------------------------------------------------------------------------|-------------------------------------------------------------------------------------------------|--------------------------|
| Unit : KW<br>7.1<br>0<br>1.0<br>0 ⊕ EV 0.0<br>5.2<br>5.2 AWHP Off 1.0<br>System operating<br>Normal Mode<br>Energy analysis<br>System information | Today's self-consumption                                                                        | 54.5 %                   |
| System operating<br>Normal Mode<br>Energy analysis<br>System information                                                                          | 7.1<br>1.0<br>0 @ EV 0.<br>5.2<br>5.2 AWHP 0<br>5.2 Charging                                    |                          |
|                                                                                                    | System operating<br>Normal Mode<br>= = = = = = = = = =<br>Energy analysis<br>System information |                          |

#### Link da página web do EnerVu

#### Menu de configuração do ESS

- Language (Idioma)
- Battery (Bateria)
- Energy Device (Dispositivo de energia)
- Quick install guide (Guia de instalação rápida)
- Open source (Código aberto)
- Application information (Informações sobre a aplicação)
- Installer Settings (Configurações do instalador)

#### Menu de estado do ESS

- Load (Carga)
- Battery (Bateria)
- Energy Device (Dispositivo de energia)
- PV (Painel fotovoltaico)
- Grid (Rede)
- Energy overview (Vista geral da energia)
- Notice list (Lista de notificações)
- System operating (Funcionamento do sistema)

#### Menu de informações do ESS

- Energy Analysis (Análise da energia)
- System information (Informações do sistema)

## Menu de Estado do ESS

O ecrã principal exibe e indica brevemente o estado de corrente do ESS. Quando selecciona uma área indicada acima, esta exibe informações detalhadas.

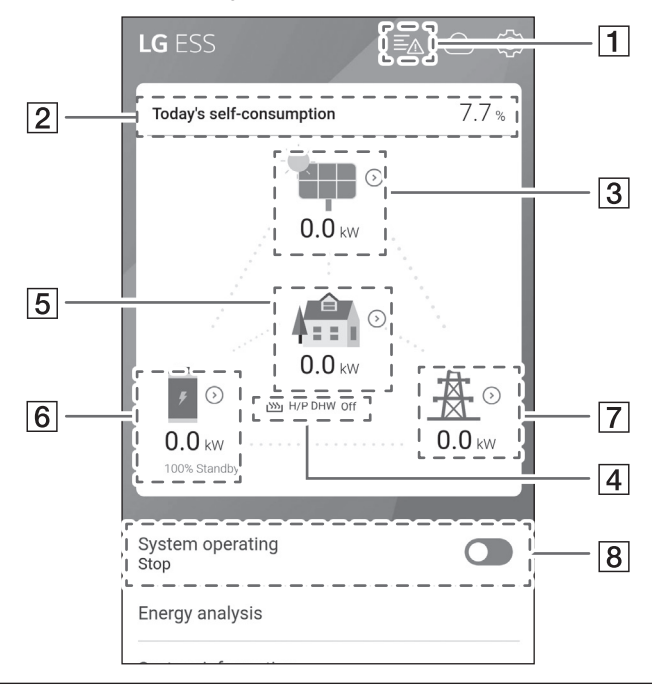

## 🕜 NOTA

- Os valores exibidos não são exatos. Podem diferir dos valores reais.
- Ligue o AP novamente se houver um problema na conexão.

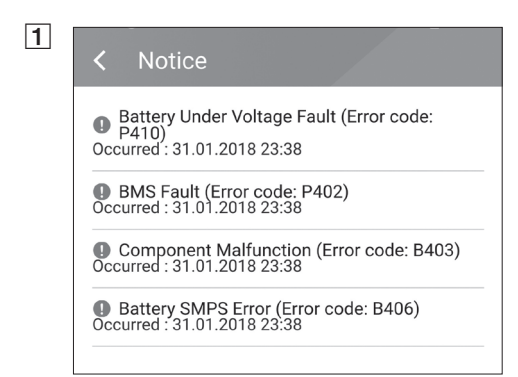

Exibe uma lista de notificações do estado do sistema. Quando ocorre um erro, é exibido o código de erro, a hora e a data na lista.

Consulte o manual de instalação para mais informações sobre mensagens.

#### 2

#### Energy Overview

Today's self-consumption rate 54.5 %

This month's CO2 reduction 2.4 kg

Generation

<sup>Today</sup> 0.9 kWh

<sup>This month</sup> 3.3 kWh

Feed-in

<sup>Today</sup> 0.4 kWh

<sup>This month</sup> 1.7 kWh

PCS

Feed in limitation 100 %

<sub>Status</sub> Running

3

#### P

Brand LGE-SOLAR

System Capacity 13.5kWp

DC Voltage 395V/390V/401V

DC Power 4490W/4641W/4361W

DC Current 11A/12A/11A

Today's generation 3.9 kWh

This month's generation 6.3 kWh Exibe as informações [Energy Overview] sobre a visualização geral da energia no ecrã.

**Today's self-consumption rate**: Exibe a taxa da quantidade de energia consumida pelo ESS hoje.

This month's CO2 reduction: Exibe a quantidade mensal de CO2 reduzida.

**Generation**: Exibe informações sobre a energia produzida.

Feed-in: Exibe informações sobre a energia consumida.

PCS: Exibe informações sobre o PCS.

Exibe brevemente o estado de produção do painel fotovoltaico conectado.

Os valores de estado são a soma de PV1, PV2 e PV3.

**Brand**: Fabricante do sistema fotovoltaico (predefinição: LGE)

System Capacity: Capacidade fotovoltaica

DC Voltage: Tensão fotovoltaica atual

DC Power: Potência fotovoltaica atual

DC Current: Corrente elétrica fotovoltaica atual

**Today's generation**: Energia fotovoltaica produzida hoje.

4 Após a conclusão da configuração da bomba de calor, poderá verificar o estado da bomba de calor no ecrã inicial.

A descrição de cada estado é a seguinte.

- None: A configuração da AWHP está desativada ou não está conectada.
- H/P DHW On: O ESS aumenta a temperatura pretendida da AWHP.
- H/P DHW Off: A AWHP mantém uma temperatura original pretendida

### 🔗 NOTA

Se o sistema fotovoltaico produzir um excedente de energia, aquece a água na bomba de calor e aumenta o autoconsumo.

| < Load               | Exibe o estado detalhado da energia consumida na habitação.                   |
|----------------------|-------------------------------------------------------------------------------|
| Load Power<br>0.1 kW | <b>Load Power</b> : Energia atual consumida na habitação                      |
|                      | Today                                                                         |
| Total consumption    | <b>Total consumption</b> : Quantidade de energia consumida hoje               |
| 2.0 kWh<br>From PV   | From PV: Quantidade de energia<br>fotovoltaica para a habitação hoje          |
| 0.0 kWh              | From Battery: Quantidade de energia<br>da bateria para a habitação hoje       |
| From Battery 0.0 kWh | From Grid: Quantidade de energia da rede elétrica para a habitação hoje       |
| From Grid            | This month                                                                    |
| This Month           | Total consumption: Quantidade de<br>energia consumida este mês                |
| Total consumption    | <b>From PV</b> : Quantidade de energia fotovoltaica para a habitação este mês |
| From PV              | From Battery: Quantidade de energia<br>da bateria para a habitação este mês   |
| 0.0 kWh              | From Grid: Quantidade de energia da                                           |
| From Battery         | rede elétrica para a habitação este mês                                       |

5

| . Battery |   |    |    |    |
|-----------|---|----|----|----|
|           | в | হা | te | rv |
|           |   |    |    |    |

Battery Status Charging

Battery SOC 67.5%

Winter mode Inactivated

DC Power 6.2kW

Today <sup>Charging</sup> 1.8kWh

Discharging 0.0kWh

This month

Charging 2.5kWh

Discharging

7

#### <

Power -6.4kW

Voltage 232V

Frequency 50Hz

Today

Into Grid 1.8kWh

From Grid 0.0kWh

This Month

Into Grid

8

System operating Normal Mode

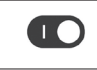

Exibe brevemente o estado de carga e descarga da bateria.

Battery Status: Carga/Descarga/Em espera

**Battery SOC**: Nível atual do SOC (estado de carga)

Winter Mode: Exibe o estado do modo de inverno.

DC Power: Potência de saída da corrente da bateria

#### Today

**Charging**: Quantidade de energia carregada para a bateria hoje.

**Discharging**: Quantidade de energia descarregada da bateria hoje

#### This month

**Charging**: Quantidade de energia carregada para a bateria este mês

**Discharging**: Quantidade de energia descarregada da bateria este mês

Exibe o estado atual da rede elétrica.

Power: Energia atual da rede

Voltage: Tensão atual da rede

Frequency: Frequência atual da rede

#### Today

**Into Grid**: Quantidade de energia vendida hoje

From Grid: Quantidade de energia comprada hoje

#### This month

Into Grid: Quantidade de energia vendida este mês

From Grid: Quantidade de energia comprada este mês

#### [System Operating]

Toque no botão deslizante para iniciar ou parar o funcionamento do sistema.

## Menu de configuração do ESS

Poderá ajustar as configurações gerais do sistema. Selecione [main screen] > [ ()] to exibir o ecrã [Setting].

### Idioma

Selecione [ $\langle \hat{Q} \rangle$ ] > [Language] para exibir o ecrã de seleção de idioma.

| Select Language |            |
|-----------------|------------|
| Deutsch         | 0          |
| English         | 0          |
| French          | $\bigcirc$ |
| Dutch           | $\bigcirc$ |
|                 | CANCEL     |

Seleccione o idioma pretendido.

## Bateria

Selecione [ $\bigotimes$ ] > [Battery] para exibir o ecrã de configuração da bateria.

| < Battery                                                                 |                                                             |    |
|---------------------------------------------------------------------------|-------------------------------------------------------------|----|
| Winter Mode<br>Disabled                                                   |                                                             |    |
| Backup Mode<br>Disabled                                                   |                                                             |    |
| Operation Mode<br>Economic Mode                                           |                                                             |    |
| Winter Mode Period                                                        |                                                             |    |
| 01.11                                                                     | ~ 28.02                                                     |    |
| Lower limit of SOC see<br>If you want to change<br>Please contact your Ir | et to 20% during this period<br>e this number,<br>nstaller. | l. |

#### [Winter mode]

Toque nesta opção para selecionar [Enable] ou [Disable].

O nível mínimo de SOC do modo de inverno pode ser alterado apenas pelo instalador.

#### [Backup mode]

Toque nesta opção para selecionar [Enable] ou [Disable].

O nível mínimo de SOC do modo de back-up pode ser alterado apenas pelo instalador.

#### [Operation Mode]

Toque nesta opção para selecionar [Economic Mode] ou [Fast Charge Mode]. Pode alterar o modo por conta própria.

Economic Mode: Efetue mais injeções na rede e torne o Sistema mais eficaz.

Fast Charge Mode: Efetue um carregamento rápido da bateria primeiro.

Toque no valor de corrente para exibir o menu de configuração. Pode alterar o período

- 1. Selecione o valor atualmente selecionado. O menu de configuração do período é exibido.
- 2. Ajuste [Month] e [Day] usando V ou  $\Lambda$ .
- 3. Selecione [APPLY] para concluir a configuração.

## Dispositivo de energia

Selecione [O] > [Energy Device] para exibir o ecrã do dispositivo de energia.

| < Energy Device                   |      |
|-----------------------------------|------|
| <sup>EV</sup><br>Disabled         | On 💽 |
| LG AWHP<br>Connection Not Allowed |      |

#### [EV]

Toque neste botão para selecionar [On] ou [Off]. Se não for possível configurar "EV Meter Enable", surge um pop-up de erro.

Defina a opção [On] para ativar o monitorização do EV.

#### [AWHP]

Toque neste botão para seleccionar [On] ou [Off].

Se o seu estado for "Connection Available", aguarde até que se converta em "Connected". Se não estiver conectada à extremidade, verifique se a conexão da bomba de calor está corretamente feita.

A descrição do estado do dispositivo de energia é a seguinte:

- Connection Not Allowed: A configuração da AWHP está desativada
- Connection Available: A configuração da AWHP está ativada e não está conectada
- Connected: A configuração da AWHP está ativada e conectada

## Guia de instalação rápida

Selecione [ $\langle Q \rangle$ ] > [Quick install guide] para exibir o ecrã de instruções de instalação.

Pode verificar as curtas instruções de instalação no ecrã [Quick install Guide].

## Código aberto

Pode verificar as informações do código aberto da aplicação e do sistema.

Selecione [ $\langle \hat{Q} \rangle$ ] > [Open source] para exibir o ecrã de notificações de código aberto.

| < Open Source                                                                                                    |         |                                  |  |  |
|----------------------------------------------------------------------------------------------------|---------|----------------------------------|--|--|
| ESS                                                                                                    |         |                                  |  |  |
| LGE Open Source Software Notice<br>OSSNotice-813_DEU ESS PMS<br>(GEN1.0VI,D005KD1N111.ADE1N)_171208.html                                                                                         |         |                                  |  |  |
| contains the open source software detailed below.<br>Please refer to the indicated open source licenses<br>(as are included following this notice) for the terms<br>and conditions of their use. |         |                                  |  |  |
| Open Source                                                                                                    | License | Copyright                        |  |  |
| apmd 3.2.2-14                                                                                                    | GPL-2.0 | Copyright (c) 1996, Rik E. Faith |  |  |

Para obter o código-fonte contido neste produto em GPL, LGPL, MPL, e outras licenças de código aberto, visite <u>http://opensource.lge.com.</u>

Além do código-fonte, todos os termos de licença referidos, exclusões de garantia e avisos de direitos de autor estão disponíveis para download. A LG Electronics também lhe fornecerá o código-fonte aberto no CD-ROM por uma taxa, cobrindo o custo de tal distribuição (como o custo do suporte, envio e manuseamento) mediante solicitação por e-mail para <u>opensource@lge.com</u>. Esta oferta é válida por três (3) anos a partir data em que adquire o produto.

## Informações sobre a Aplicação

Copyright (c) 1999, Avery Pennarun

Selecione [0] > [Application information] para exibir o ecrã de informações da aplicação.

| <        | An | nlica | tion | Into   |
|----------|----|-------|------|--------|
| <b>`</b> |    | plica | lion | IIIIO. |

Name LG EnerVu Plus Pode verificar as informações desta aplicação, tais como o nome, nome da embalagem e a versão da aplicação.

## Configurações do instalador

O sistema precisa de várias configurações do sistema do instalador durante a instalação. Os utilizadores não têm permissão para aceder ao menu de configurações do instalador [Installer Settings]. Evite aceder ao menu. Tal pode causar avarias graves no sistema, se o utilizador alterar as configurações do menu [Installer Settings].

## Menu de Informações do ESS

## Análise da Energia

Em [Energy Analysis], pode verificar as informações estatísticas deste sistema. Pode rever a quantidade de energia produzida, consumida, vendida e comprada neste sistema. Compatível com dados estatísticos do dia, semana, mês e ano.

#### **PV Graph**

Analisa a energia produzida e vendida do painel fotovoltaico dentro do período selecionado e é exibida como um gráfico.

| Contraction of the second second s |       |       |      |  |  |
|----------------------------------------------------------------------------------------------------|-------|-------|------|--|--|
| Day                                                                                                    | Week  | Month | Year |  |  |
| PV Graph                                                                                                    |       |       | :    |  |  |
| <                                                                                                    | 31.01 | .2018 | >    |  |  |

Selecione [PV Graph] em [Energy Analysis].

A energia produzida é marcada a verde e a energia vendida é marcada a roxo no gráfico de linhas.

Pode alterar o período tocando em [Day], [Week], [Month] e [Year].

<: Retrocede para o [Day], [Week], [Month] ou [Year] anterior.

>: Avança para o [Day], [Week], [Month] ou [Year] seguinte.

### Gráfico da Bateria

Analisa a energia carregada e descarregada na bateria no período seleccionado, exibindo num gráfico.

| < Ene       | rgy Analys | is    |      |
|-------------|------------|-------|------|
| Day         | Week       | Month | Year |
| Battery Gra | aph        |       | :    |
| <           | 31.01      | .2018 | >    |

Seleccione [Batt Graph] em [Energy Analysis].

A energia carregada é marcada a verde, a energia descarregada é marcada a roxo e o estado atual da bateria é marcado a amarelo no gráfico de linhas.

Pode alterar o período tocando em [Day], [Week], [Month] e [Year].

<: Retrocede para o [Day], [Week], [Month] ou [Year] anterior.

>: Avança para o [Day], [Week], [Month] ou [Year] seguinte.

#### Gráfico de carga

Analisa a energia consumida e comprada à rede no período selecionado e é exibida como um gráfico.

| < Ener     | gy Analys | is    |      |
|------------|-----------|-------|------|
| Day        | Week      | Month | Year |
| Load Graph |           |       | :    |
| <          | 01.02     | .2018 | >    |

Selecione [Load Graph] em [Energy Analysis]. A energia consumida é marcada a verde e a energia comprada é marcada a roxo.

Pode alterar o período tocando em [Day], [Week], [Month] e [Year].

<: Retrocede para o [Day], [Week], [Month] ou [Year] anterior.

>: Avança para o [Day], [Week], [Month] ou [Year] seguinte.

| < System Information |                  |  |  |
|----------------------|------------------|--|--|
| • 1.5                | _                |  |  |
| Model                | D005KD1N111      |  |  |
| Registration No.     | DE1808BKRD030414 |  |  |
| DC Input power       | 13.5kW           |  |  |
| AC Output Power      | 10kW             |  |  |
| Installation Date    | 01.01.2018       |  |  |

### Informações do sistema

Exibe informações do sistema para este ESS. Pode verificar informações sobre o PCS, bateria e estado da rede. Role para cima ou para baixo para exibir as informações seguintes ou anteriores.

## Utilizar o sistema EnerVu

Quando este produto está conectado à Internet, pode verificar vários tipos de informações, como o estado do sistema, informações, relatórios com o sistema de monitorização web LG EnerVu.

## 🕖 NOTA

Os utilizadores finais não precisam de se registar no serviço EnerVu. No entanto, se o utilizador final não usar este serviço, não será possível ativar a manutenção remota (como atualização de firmware) pela Internet.

### Preparação

1

LC Enarble

- É necessário um computador, tablet ou dispositivo móvel com acesso à Internet e um navegador web instalado para aceder ao sistema de monitorização web do LG ESS.
- Este produto deve estar conectado à Internet. Verifique o menu de configuração [Network] no sistema.

## Criação de uma nova conta

Enervuem Selecione ( Selecione ( Selecione

No seu navegador, visite a página da LG EnerVu em <u>http://enervu.lg-ess.com</u>. Selecione [Owner].

Selecione [Country] e [Sign Up]. Aparece a página [Accept Terms & Conditions]. Leia atentamente os Termos e condições e a Política de privacidade.

Se concordar com todos os termos e condições, clique na caixa de seleção [I Agree] e selecione [AGREE].

A página [Create Account] aparece.

| 3 | LG ACCOUNT                                                                                                    | Preencha o seu endereço de e-mail no                                                                                                    |
|---|----------------------------------------------------------------------------------------------------|----------------------------------------------------------------------------------------------------|
|   | SOHN ORATEACCOME SHITCHSERD PROJECT ACCOME OUSTONERSPORT                                                                                                    | campo [User ID] e clique em [CHECK<br>AVAILABILITY].                                                                                        |
|   | CREATE ACCOUNT      CREATE ACCOUNT      Source from a Content on     Content content on     Content content     Content content     Content content     Con         | Preencha os campos [Password],<br>[Password confirm] e [Birthday] e selecione<br>[CONFIRM]. A página de confirmação do<br>e-mail é exibida. |
|   |                                                                                                    |                                                                                                    |
|   | I SALCCUMIT<br>SALTONARS PRESENT ACCOUNT SATISFUERD PRESENTED ACCOUNT ACCOUNT                                                                                                    |                                                                                                    |
|   | CREATE ACCOUNT      CONTRACTOR     Societ     Control to Account     Control to Account     Control to Account     Control to Account     Control to Account     Control to Account     Control to Account     Control to Account                                                                                                    |                                                                                                    |
|   | A continuition e-mail has been sent to (Mukambidhausnam)<br>Continuition of the sent of the sent of the s |                                                                                                    |
| 4 | LG ACCOUNT                                                                                                    | Um e-mail de confirmação será enviado<br>para o seu endereço de e-mail. No o seu<br>e-mail, selecione [CONFIRM] para concluir               |
|   | La Account e-mail autrientication                                                                                                    | a confirmação do e-mail.                                                                                                    |
|   | Thank you for creating an LG Account,<br>Thank you for creating an LG Account,<br>Please click (Confirm) button below to complete the registration process,<br>Failure to confirm your e-mail account within 48 hours will result in account deletion, if so,<br>you will have to start over the membership sign up process and receive a new verification e-<br>mail.                                                                                                    |                                                                                                    |
|   | CONFIRM<br>Authentication expiration date: 12-09-2015 04:12:15 [GMT+01:00 Berlin]                                                                                                    |                                                                                                    |
|   | If clicking the [Confirm] button does not work, coey and paste the URL into a new browser window,                                                                                                    |                                                                                                    |
|   | https://at-de.lgrecommends.lgappsty.com/membership-pc-<br>webapp/join/auth_otp?authKeyNum=97da8f66&country=DE&language=en-DE                                                                                                    |                                                                                                    |

Attempting to verify the email while still in the span folder may result in errors. Please move the email to your inbox before following the instructions to verify.

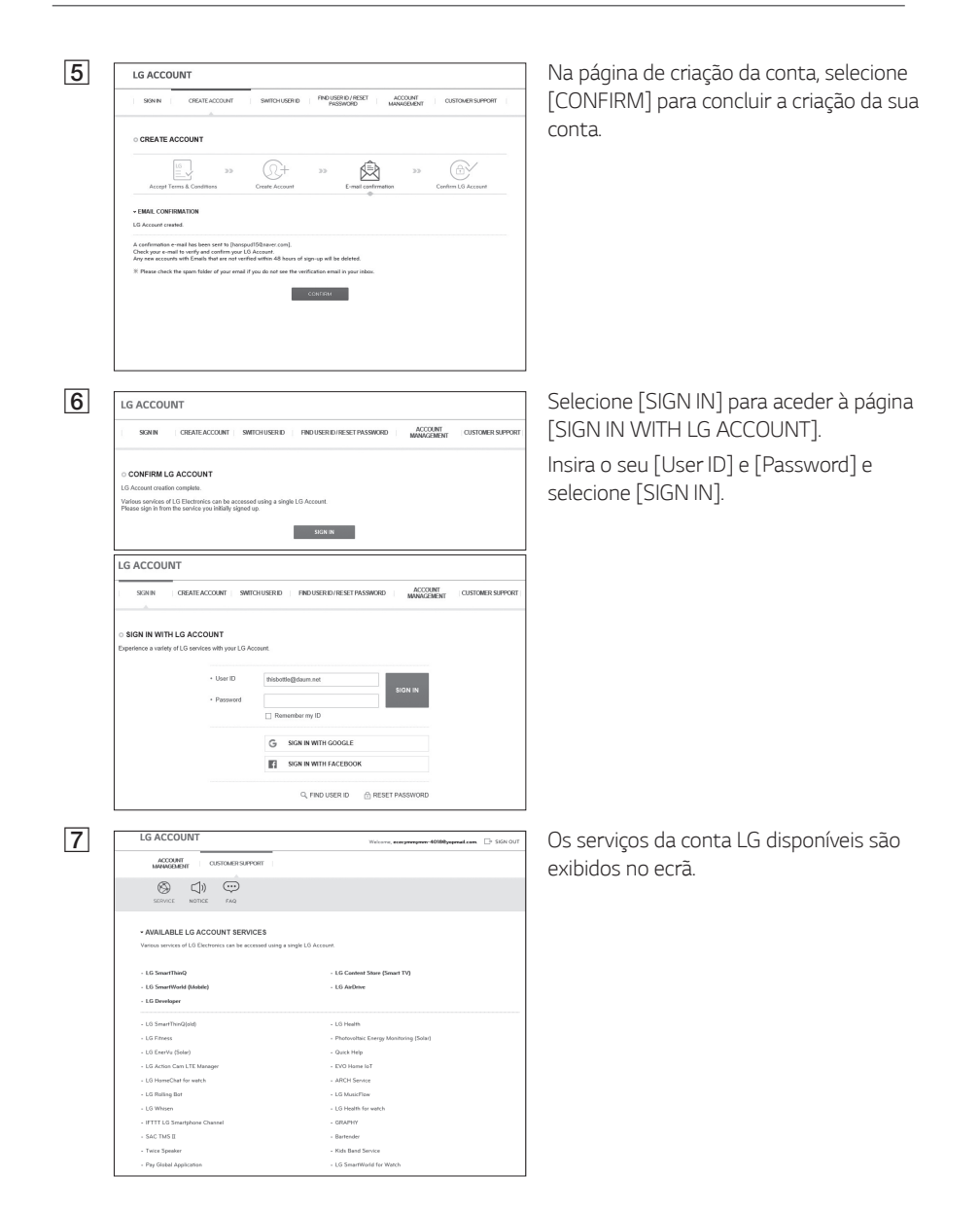

### Verificação da ativação do EnerVu

1

2

3

SIGN IN WITH LG ACCOUNT

Hello! by lee. Sign O User ID
 Passar

cos

83%

5.1 kW

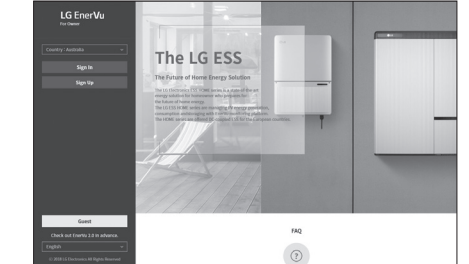

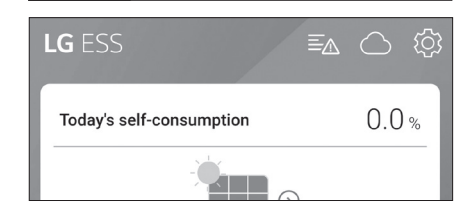

Remember my ID

13.1 kWh Feed in 10.9 kWh

22 Oct, 2020 🗐 🕨

No seu navegador, visite a página da LG EnerVu em <u>http://enervu.lg-ess.com.</u>

Selecione [Owner], de seguida, irá aparecer a página [Sign In]. Verifique se está selecionado o [Country] correto e selecione [Sign In].

#### OU

Na seu aplicação móvel, selecione [ ] para abrir a página LG EnerVu com um navegador móvel.

Insira o seu [User ID] e [Password] e selecione [SIGN IN].

6 -0:-

Pode visualizar o ecrã à esquerda quando o registo e ativação estiverem concluídos.

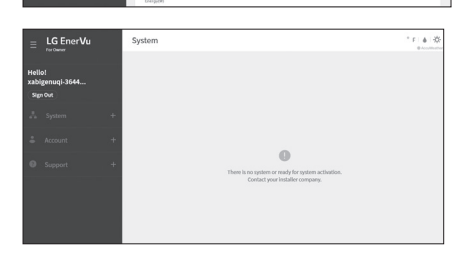

Poderá visualizar o ecrã à esquerda quando o registo está ainda incompleto. Nesse caso, contacte o instalador para ativar o sistema.

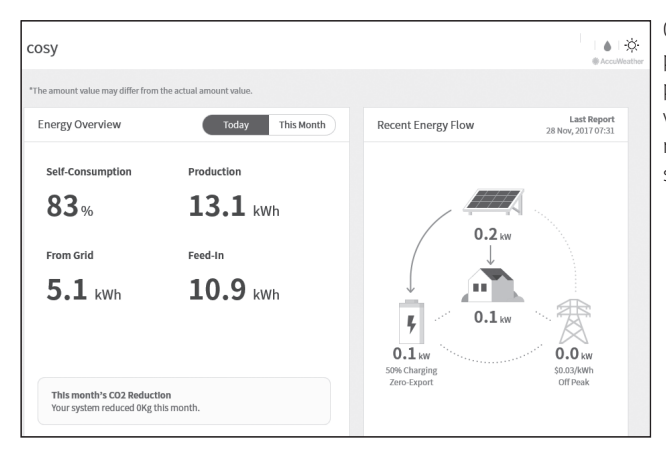

Vista geral da minha página EnerVu

#### Quando acede à página principal do seu EnerVu, pode encontrar e verificar várias informações relacionadas com o seu sistema.

#### Weather

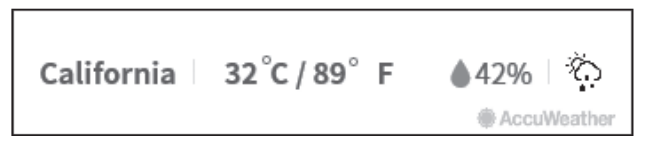

Exibe as condições meteorológicas do local em que o sistema foi instalado. Esta página exibe

System Overview

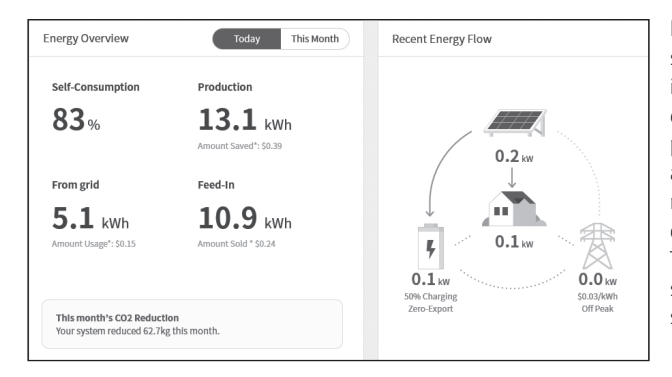

Exibe o estado do sistema. Esta página exibe informações do sistema, como a energia atual gerada pelo painel fotovoltaico, a energia comprada da rede, a energia carregada/ descarregada da bateria. TODAS as informações são atualizadas a cada 10 segundos.

#### Monitorização

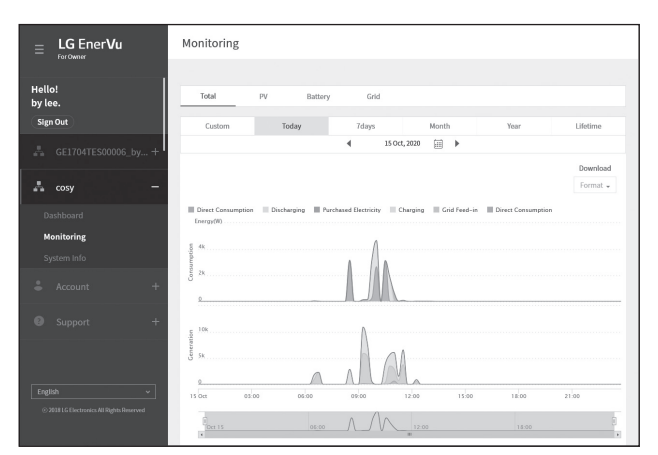

Nesta página, pode traçar um gráfico estatístico da análise da energia.

Pode rever a quantidade de energia produzida, consumida, vendida e comprada neste sistema. Vários tipos de gráficos estatísticos são suportados na página.

#### System Info

| System Info                 |                        |                                            |                     |
|-----------------------------|------------------------|--------------------------------------------|---------------------|
|                             |                        |                                            |                     |
| cosy                        |                        |                                            |                     |
| Site Address<br>, . Germany |                        | LG ESS<br>PCS Capacity<br>Battery Capacity | 5.00 kW<br>6.40 kWh |
| ESS GE1704TEST000389        |                        |                                            |                     |
| PMS S/W Ver.<br>08.04.6005  | PMS H/W Ver.<br>Rev1.0 | PCS S/W Ver.<br>LGPCS.00.97.00.91          | PCS H/W Ver.        |

Exibe informações acerca do seu sistema.

#### Report

| Report                |                  |                                      |               |   |            |
|-----------------------|------------------|--------------------------------------|---------------|---|------------|
| You can download or p | rint the file by | designating the report type and time | period.       |   |            |
| 1.Report Type         |                  | 2.Date                               | 3.File Format |   |            |
| Report                | ~                | 30 22 Oct, 2020 - 22 Oct, 2020       | File          | ~ | Run Report |

Na secção [Report] no menu [System Info], pode criar um relatório mensal ou anual dos dados estatísticos para a gestão de energia no sistema.

## Elaborar um gráfico estatístico

Pode elaborar um relatório diário, mensal ou anual de dados estatísticos para a gestão da energia no seu sistema.

Selecione a opção [Custom], [Today], [7days], [Month], [Year] ou [Lifetime] para criar um gráfico dos dados estatísticos.

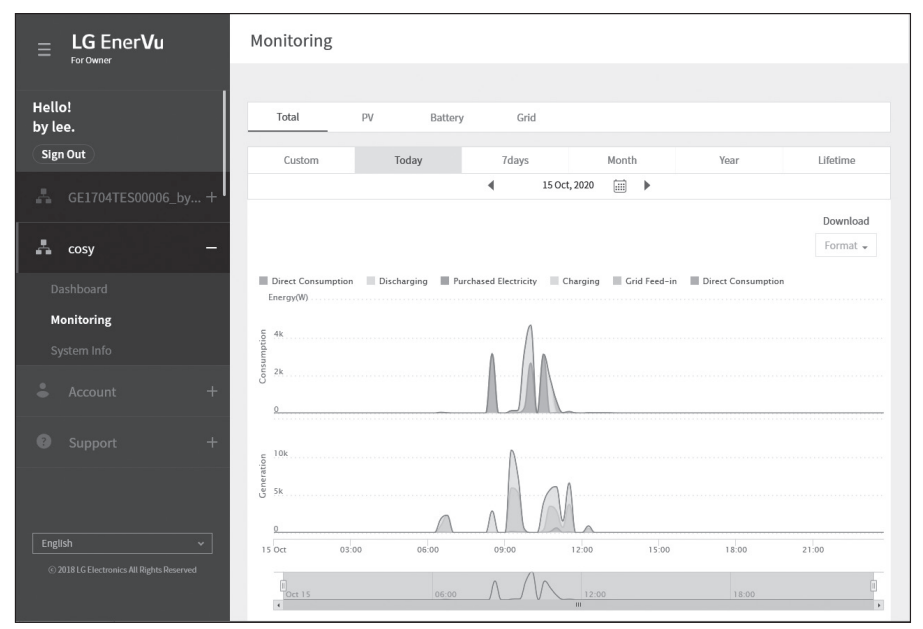

1. Selecione um separador na parte superior do ecrã.

| Total   | Traça um gráfico geral dos dados estatísticos.                                                                                     |
|---------|----------------------------------------------------------------------------------------------------|
| PV      | Traça um gráfico de dados estatísticos sobre o painel fotovoltaico<br>(Generation [produção] e Grid feed-in [alimentação da rede]) |
| Battery | Faz um gráfico de dados estatísticos sobre ESS (Charging [carga],<br>Discharging [descarga] e SOC)                                 |
| Grid    | Traça um gráfico de dados estatísticos sobre a carga doméstica.<br>(Consumption [consumo] e Purchase [compra])                     |
|         |                                                                                                    |

- 2. Selecione uma opção de duração entre [Custom], [Today], [7days], [Month], [Year] ou [Lifetime].
- 3. Selecione uma data, mês ou ano para traçar um gráfico estatístico. Após a seleção, o gráfico será exibido num breve espaço de tempo.

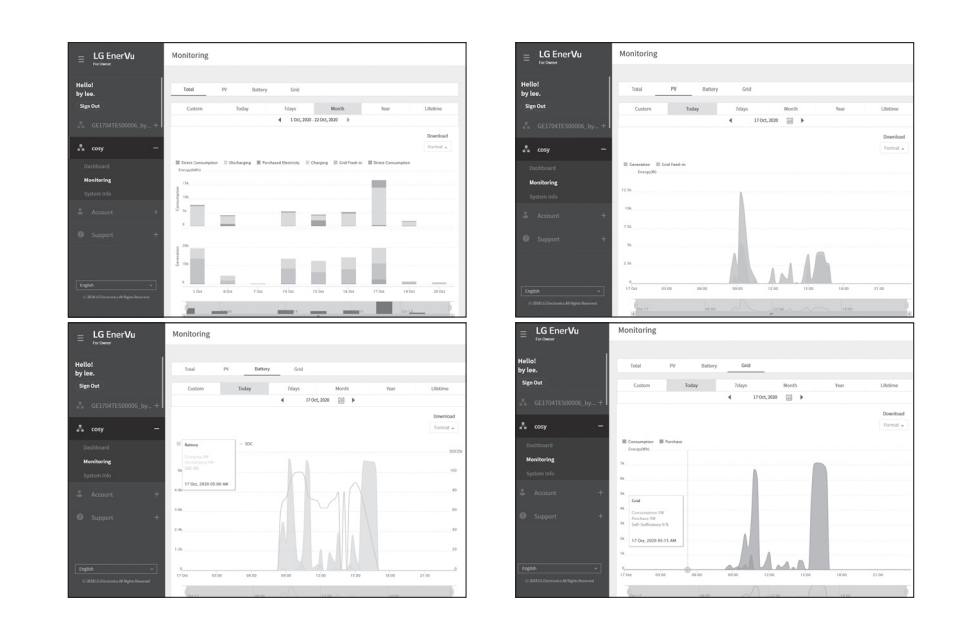

4. Existem várias opções na parte inferior de um gráfico: clique em cada opção para exibir ou ocultar as informações estatísticas no gráfico.

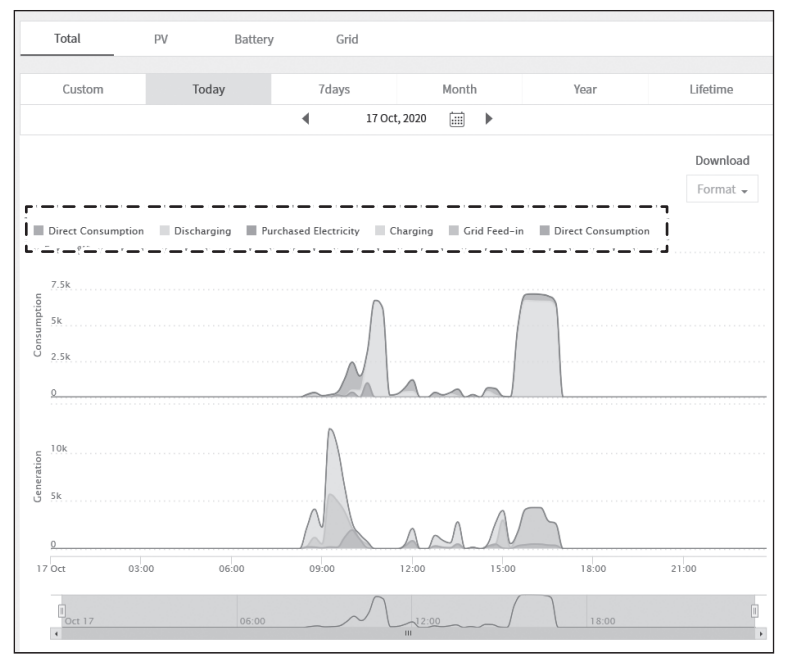

As opções disponíveis diferem dependendo do gráfico. Consulte o quadro descritivo abaixo para mais informações sobre as opções de gráficos.

| Separador | Gráfico     | Opções                   | Descrição                                                              |
|-----------|-------------|--------------------------|------------------------------------------------------------------------|
| Total     |             | Direct<br>Consumption    | Quantidade de energia utilizada<br>diretamente do painel fotovoltaico. |
|           | CONSUMPTION | Discharging              | Quantidade de energia da bateria<br>usada.                             |
|           |             | Purchased<br>electricity | Energia comprada através da rede<br>elétrica.                          |
|           | GENERATION  | Direct<br>Consumption    | Quantidade de energia utilizada<br>diretamente do painel fotovoltaico. |
|           |             | Charging                 | Quantidade de energia carregada<br>na bateria.                         |
|           |             | Grid feed-in             | Quantidade de energia vendida à rede de energia.                       |

| DV          | PV Energy | Generation   | Quantidade de energia gerada a partir do painel fotovoltaico. |
|-------------|-----------|--------------|---------------------------------------------------------------|
| ΓV          |           | Grid feed-in | Quantidade de energia vendida à<br>rede de energia.           |
|             |           | Charging     | Quantidade de energia carregada<br>na bateria.                |
| Battery     | Energy    | Discharging  | Quantidade de energia usada da<br>bateria.                    |
|             |           | SOC          | Estado da carga                                               |
| Crid Eporov |           | Consumption  | Quantidade de energia usada do<br>ESS.                        |
| Gria Energy | Спегду    | Purchase     | Quantidade de energia comprada à rede de energia.             |

5. Selecione o [Format] correto em [Download] para imprimir um gráfico ou transferir como um ficheiro de imagem.

## Elaborar um relatório estatístico

Pode criar um relatório mensal ou anual de dados estatísticos diários, mensais ou anuais para a energia no seu sistema.

|    | Report                                            |                                            |                            |                              |                          |                    |                      |
|----|---------------------------------------------------|--------------------------------------------|----------------------------|------------------------------|--------------------------|--------------------|----------------------|
|    | You can download                                  | l or print the file by                     | / designating the re       | eport type and tim           | e period.                |                    |                      |
|    | 1.Report Type                                     |                                            | 2.Date                     |                              | 3.File Forma             | t                  |                      |
|    | Report                                            | ~                                          | 30 22 Oct, 2               | 2020 - 22 Oct, 2020          | File                     | • •                | Run Report           |
|    |                                                   |                                            |                            |                              |                          |                    |                      |
| 1. | Selecione uma                                     | opção de rel                               | atório entre a             | as opções po                 | ssíveis abaix            | 0.                 |                      |
|    | • Total Energy (                                  | (15-minute)                                | • Energy                   | Balance (Daily               | ) • В                    | attery (Daily)     | • Grid (Daily)       |
|    | • Total Energy (                                  | (Daily)                                    | • Energy                   | Balance (Yearl               | у) • В                   | attery (Yearly)    | • Grid (Yearly       |
|    | • Total Energy (                                  | (Monthly)                                  | • Energy                   | Production (Da               | aily)                    |                    |                      |
|    |                                                   |                                            | <ul> <li>Energy</li> </ul> | Production (Ye               | early)                   |                    |                      |
| 2. | Selecione a [Da                                   | ate] pretendi                              | da.                        |                              |                          |                    |                      |
| 3. | Selecione o [Fi                                   | le Format] pr                              | etendido, Exo              | el ou PDF.                   |                          |                    |                      |
| 4. | Selecione [Run                                    | Report ]. Um                               | relatório est              | atístico será                | exibido.                 |                    |                      |
|    |                                                   |                                            |                            |                              |                          |                    |                      |
|    | LG EnerVi                                         | 1                                          |                            |                              |                          |                    |                      |
|    | TOTAL R<br>ESS QA Fie<br>Fasanenwe<br>BY 90489. ( | eport<br>Id test<br>g 5 Nürnber<br>Germany | g,                         |                              |                          | On : 2             | 2 Oct, 2020          |
|    | This report<br>Charging, [                        | summarize<br>Discharging.                  | s daily Prod<br>From 12 Oc | luction, Cor<br>t, 2020 to 1 | sumption,<br>7 Oct, 2020 | Feed-In, Fro<br>). | om Grid,             |
|    | Date                                              | Production<br>(kWh)                        | Consumption<br>(kWh)       | Feed-In<br>(kWh)             | From Grid<br>(kWh)       | Charging<br>(kWh)  | Discharging<br>(kWh) |
|    | 12 Oct,<br>2020                                   | 0.00                                       | 0.00                       | 0.00                         | 0.00                     | 0.00               | 0.00                 |
|    | 12 Oct                                            |                                            |                            |                              |                          |                    |                      |

Selecione 🖶 para imprimir os dados estatísticos.

### Transferir o seu sistema para outro proprietário

Poderá transferir o seu sistema para outro proprietário. Assim que o seu sistema for transferido, já não poderá ser supervisionado pela sua conta.

#### Preparação

- Anote o endereço de e-mail do destinatário.
- O endereço de e-mail do destinatário deve ser registado como um membro da LG. Se o destinatário ainda não for membro da LG, ser-lhe-á enviado um e-mail automático solicitando a adesão.

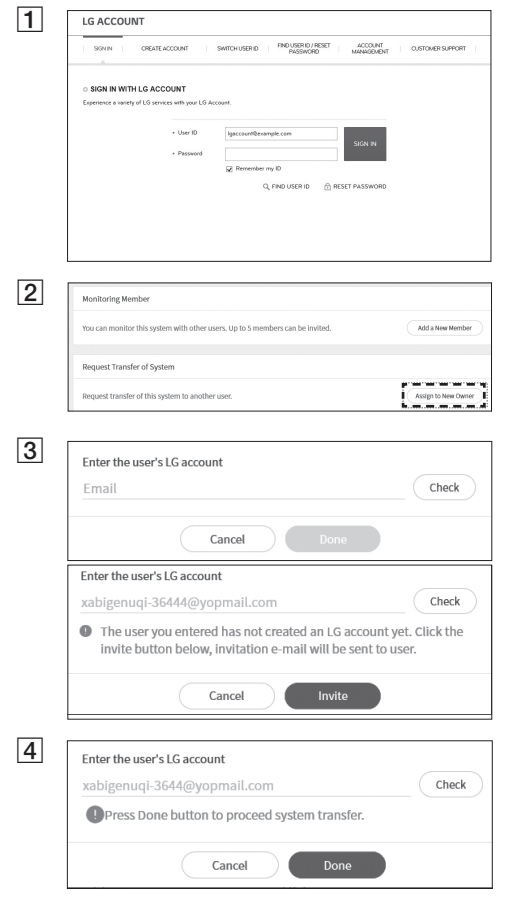

No seu navegador, visite a página da LG EnerVu em <u>http://enervu.lg-ess.com.</u>

Selecione [Sign Up] e em seguida selecione a sua nacionalidade na janela pop-up. Surge a página [SIGN IN WITH LG ACCOUNT].

Digite o seu [User ID] e [Password] e selecione [SIGN IN] para entrar no sistema de monitorização web do EnerVu.

Selecione [Assign to New Owner] na parte inferior do ecrã após selecionar o menu [System Info]. De seguida, a pop-up de transferência do sistema irá aparecer no ecrã.

Insira o endereço de e-mail do destinatário no campo [Email] e selecione [Check].

Se o destinatário não for um membro do serviço de conta LG, pode enviar um e-mail para aderir ao serviço de conta LG selecionando [Invite].

Se o destinatário já for um membro do serviço de conta LG, irá aparecer o botão [Done] após selecionar [Check].

Por fim, a transferência do sistema será concluída quando selecionar o botão [Done].

## Manutenção

## Limpeza do produto

Limpe a parte exterior do produto com uma toalha macia e água morna e seque-o com uma toalha limpa para evitar o depósito de sujidade quando utiliza um detergente neutro. Ao limpar a parte exterior do produto, não use uma escova áspera, pasta de dentes ou materiais inflamáveis. Não use produtos de limpeza contendo substâncias inflamáveis.

- Poderão causar descoloração ou danos ao produto.
- Substâncias inflamáveis: Álcoois (etanol, metanol, álcool isopropílico, álcool isobutílico), diluentes (benzeno, líquidos inflamáveis, abrasivos).

Exercer demasiada pressão ao limpar poderá danificar a superfície. Não deixe produtos de borracha ou plástico em contacto com o produto durante períodos prolongados.

Ao limpar a conduta de ar, desligue todos os sistemas, incluindo o PCS, módulo fotovoltaico, bateria e disjuntor CA. Em seguida, limpe o filtro com uma escova macia.

## Inspeções regulares

Empresa de instalação

É recomendado verificar o estado de funcionamento e de conexão uma vez por ano. Tal deve ser efetuado por técnicos ou pessoal autorizados. Entre em contacto com o distribuidor autorizado ou o estabelecimento onde adquiriu o equipamento.

### Contactos

1

Se experienciar problemas técnicos ou tiver questões, entre em contacto com a empresa de instalação ou a LGE.

|    | Endereço:                                                                                                    | Tel.:                                                                                                    |
|----|----------------------------------------------------------------------------------------------------|----------------------------------------------------------------------------------------------------|
| 2. | Serviço de Apoio ao Cliente                                                                                                    |                                                                                                    |
|    | LG Electronics ESS   Solar Service<br>E-Service Haberkorn GmbH<br>Augustenhöhe 7<br>06493 Harzgerode                                          | Tel : Alemanha: 0049 (0)39484 / 976 380<br>Áustria: 0043 (0)720 / 11 66 01<br>Suíça: 0041 (0)44 / 505 11 42<br>Bélgica, Países Baixos, Luxemburgo:<br>0031 20 / 456 1660 |
| 3. | Contactos LG Electronics                                                                                                    | E Martingelate Schneerolde                                                                                                    |
|    | LG Electronics Deutschland GmbH<br>Alfred-Herrhausen-Allee 3-5<br>65760 Eschborn<br>Tel. : + 0049 18 06 807 020<br>E-Mail: b2b service@lae.de | LG Electronics Benelux<br>Krijgsman 1, 1186 DM, Amstelveen,<br>Países Baixos<br>Tel: +0031 (0)20 456 3100<br>E-Mail: b2b service@lae.de                                  |

4

Anexo

## Eliminação do produto

Quando o produto chegar ao fim da sua vida útil ou apresentar avarias não reparáveis, elimine-o de acordo com os regulamentos de eliminação de resíduos eletrónicos na sua área. A eliminação do produto deve ser realizada apenas por pessoal qualificado. Entre em contacto com o distribuidor autorizado ou o estabelecimento onde adquiriu o equipamento.

- Este símbolo de "contentor de lixo" barrado com uma cruz indica que os resíduos de produtos elétricos e eletrónicos (REEE) devem ser eliminados separadamente dos resíduos municipais.
- Os produtos elétricos usados podem conter substâncias perigosas, pelo que a correta eliminação do seu aparelho velho ajudará a impedir potenciais consequências negativas para o ambiente e a saúde humana.
- O seu aparelho velho pode conter peças reutilizáveis que poderiam ser usadas para reparar outros produtos, e outros materiais valiosos que podem ser reciclados para conservar recursos limitados.
- Poderá entregar o seu aparelho na loja onde o adquiriu, ou entrar em contacto com a sua autoridade local de resíduos para obter detalhes sobre o ponto de recolha REEE autorizado mais próximo. Para obter informações atualizadas para o seu país, consulte www.lg.com/global/recycling

#### Remoção de resíduos de baterias e acumuladores

#### (Produto com bateria integrada APENAS)

Caso este produto contenha uma bateria integrada no produto que não pode ser facilmente removida pelos utilizadores finais, a LG recomenda que apenas profissionais qualificados removam a bateria, seja para substituição ou para reciclagem no fim da vida útil deste produto. Para evitar danos ao produto e à sua própria segurança, os utilizadores não devem tentar remover a bateria e deverão entrar em contacto com a LG Service Helpline ou outros profissionais independentes para obter aconselhamento.

A remoção da bateria envolve a desmontagem da caixa do produto, desconexão dos cabos/contatos elétricos e a extração cuidadosa da célula da bateria com ferramentas especializadas. Se necessitar de instruções de profissionais qualificados sobre como remover a bateria com segurança, visite http://www.lge.com/global/sustainability/environment/take-back-recycling

#### Eliminação de resíduos de baterias/acumuladores

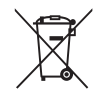

- Este símbolo pode ser combinado com símbolos químicos para o mercúrio (Hg), cádmio (Cd) ou chumbo (Pb) se a bateria incluir mais de 0,0005 % de mercúrio, 0,002 % de cádmio ou 0,004 % de chumbo.
- Todas as baterias/acumuladores devem ser eliminados em separado dos resíduos municipais, através da instalações de centros de recolha governamentais ou pelas autoridades locais.
- A correta eliminação das suas baterias/acumuladores ajudará a prevenir potenciais consequências negativas para o ambiente, a saúde animal e humana.
- Para informações mais detalhadas sobre a eliminação das suas baterias/acumuladores antigas, entre em contacto com a autoridade municipal, serviço de eliminação de resíduos ou a loja onde adquiriu o produto. (<u>http://www.lg.com/global/sustainability/environment/take-back-</u>recycling/global-network-europe)

| Entrada FV                                    | LG ESS Home 8 LG ESS Home   |                  |
|-----------------------------------------------|-----------------------------|------------------|
| Intervalo de tensão de entrada                | 150 ~ 1,000 V <sub>DC</sub> |                  |
| Máx. Potência CC (por canal)                  | 12 kW (6 kW)                | 13,5 kW (7,5 kW) |
| Intervalo de tensão MPP utilizável            | 150 ~                       | 800 V            |
| Número de MPPT                                |                             | 3                |
| Número de cordas por MPPT                     |                             | 1                |
| Máx. Corrente de entrada por MPPT             | 13                          | 3 A              |
| Corrente de retorno do inversor máx. à matriz | 0                           | A                |

| Saída CA                                           | LG ESS Home 8       | LG ESS Home 10    |
|----------------------------------------------------|---------------------|-------------------|
| Tensão nominal da rede                             | 3-NPE 400 V / 230 V |                   |
| Intervalo de tensão CA                             | 319~458V/           | 184 ~ 264,5 V     |
| Frequência (intervalo)                             | 50Hz (47.5 H        | Hz ~ 51,5 Hz)     |
| Potência de saída nominal                          | 8 kVA               | 10 kVA            |
| Corrente nominal de saída                          | 11,5 A              | 14,4 A            |
| THD / Fator de potência                            | < 5 %.              | / ± 0,8           |
| Corrente de irrupção (pico e duração)              | 70 Aac /            | 0.02 ms           |
| Corrente máx. de falha de saída                    | 80 Aac              | / 20 ms           |
| Proteção contra picos de corrente de saída<br>máx. | 55,6                | A <sub>peak</sub> |

| Potência de Eficaz de Reserva<br>(Backup)                                        | LG ESS Home 8            |                                       | LG                                                   | ESS Home 10                                                                                                    |
|----------------------------------------------------------------------------------|--------------------------|---------------------------------------|------------------------------------------------------|----------------------------------------------------------------------------------------------------|
| Capacidade máxima de carga em<br>modo potência de reserva (backup) <sup>1)</sup> | Com 1 bateria<br>LGHB 7H | Com 1<br>LGHE<br>LGHB<br>LGHB<br>LGHB | bateria<br>3 10H<br>P 10H<br>P 16H<br>C 11H<br>C 15H | Com 2 baterias<br>LGHB 10H+10H<br>LGHB 10H+7H<br>LGHB 7H+7H<br>LGHBP 10H+10H<br>LGHBP 16H+16H<br>LGHBC 11H+11H<br>LGHBC 15H+15H |
| Total                                                                            | 3,5 kW                   | 51                                    | <w< th=""><td>7 kW</td></w<>                         | 7 kW                                                                                                    |
| Cada fase                                                                        | 1,2 kW                   | 1,7                                   | kW                                                   | 2,3 kW                                                                                                    |

1) A capacidade da bateria poderá diminuir ao longo do tempo.

| Bateria                                                                 | LGHB 7H                                                 | LGHB 10H              | LGHBP 10H             | LGHBP 16H           |
|-------------------------------------------------------------------------|---------------------------------------------------------|-----------------------|-----------------------|---------------------|
| Tipo de bateria                                                         | Polímero de lítio de alta tensão                        |                       |                       |                     |
| Capacidade total                                                        | 7.0 kWh                                                 | 9.8 kWh               | 9,87 kWh              | 16,45 kWh           |
| Capacidade utilizável                                                   | 6,6 kWh <sup>1)</sup>                                   | 9,3 kWh <sup>1)</sup> | 9,6 kWh <sup>2)</sup> | 16kWh <sup>2)</sup> |
| Potência CC máx. de carga/<br>descarga (individual/dupla) <sup>4)</sup> | 3,5 kW / 7kW                                            | V 5 kW / 7 kW         |                       |                     |
| Potância do pico (individual/dupla)                                     | 5 kW / 10 kW                                            | 7 kW / 10 kW          |                       |                     |
| Potencia do pico (individual/dupia)                                     | for 5 sec.                                              | for 10 sec.           |                       |                     |
| Tensão de saída nominal                                                 |                                                         | 40                    | 0 V                   |                     |
| Interface de comunicação                                                | RS485                                                   |                       |                       |                     |
| Máy Corrente de careo (deceareo                                         | 8,5 A@420 V                                             |                       | 11,9 A@420 V          |                     |
| Max. Corrente de carga/descarga                                         | /10 A@350 V                                             | /14,3 A@350 V         |                       |                     |
| Tensão (nominal ou intervalo)                                           | Charge : 400-450 $V_{DC}$ / Discharge: 350-430 $V_{DC}$ |                       |                       |                     |
|                                                                         |                                                         |                       |                       |                     |

| Bateria                             | LGHBC 11H               | LGHBC 15H               |
|-------------------------------------|-------------------------|-------------------------|
| Tipo de bateria                     | Lithiu                  | m ion                   |
| Capacidade total                    | 11.9 kWh                | 15.8 kWh                |
| Capacidade utilizável               | 10.7 kWh <sup>3)</sup>  | 14.3kWh <sup>3)</sup>   |
| Potência CC máx. de carga/          | individual: 4 kW / 5 kW | 5 k\N/ / 7 k\N/         |
| descarga (individual/dupla) 4)      | dupla: 7 kW / 7 kW      | 3 100 / 7 100           |
| Potência do pico (individual/dupla) | 7 kW / 10 kV            | N for 10 sec.           |
| Tensão de saída nominal             | 305 V                   | 407 V                   |
| Interface de comunicação            | RS4                     | 185                     |
| Máx. Corrente de carga/descarga     | 14A@280V / 17.6A@289V   | 13.1A@373V / 14A@385V   |
| Tensão (nominal ou intervalo)       | Charge : 243-344 Vdc    | Charge : 325-458 Vdc    |
|                                     | Discharge : 285-344 Vdc | Discharge : 380-458 Vdc |

 Valor apenas para célula da bateria (profundidade de descarga de 95%). Aproximadamente, são utilizados 10% da capacidade utilizável da bateria pelo sistema para proteção da bateria. A capacidade da bateria poderá diminuir ao longo do tempo.

2) Valor apenas para célula da bateria (profundidade de descarga de 97,5%). Aproximadamente, são utilizados 10% da capacidade utilizável da bateria pelo sistema para proteção da bateria. A capacidade da bateria poderá diminuir ao longo do tempo.

 Aproximadamente, são utilizados 10% da capacidade utilizável da bateria pelo sistema para proteção da bateria. A capacidade da bateria poderá diminuir ao longo do tempo.

4) O carregamento e descarregamento poderão demorar mais tempo consoante a temperaturamente ambiente e o estado da carga. O valor especificado está relacionado com o consumo de todo o sistema. A capacidade disponível para alimentar as cargas depende do comportamento operacional de todo o sistema, da proteção contra carregamento profundo, da localização de instalação e da idade da bateria do LG ESS.

#### Eficiência (PCS)

| Máx. Eficiência (PV para a rede) |                       | 97,7 %                                        |
|----------------------------------|-----------------------|-----------------------------------------------|
| Dados Gerais                     |                       |                                               |
| Dimensões                        | 450/599/210 (PCS), 74 | 46/688/206 (LGHB 7H), 746/903/206 (LGHB 10H), |

| Dimensoes<br>(CxAxP, mm):       | 504/816/295 (LGHBP 10H), 504/1086/295 (LGHBP 16H), 698/1073/205 (LGHBC 11H/15H)                                                     |
|---------------------------------|----------------------------------------------------------------------------------------------------|
| Peso                            | 34 kg (PCS) / 75 kg (LGHB 10H), 97 kg (LGHB 16H),<br>112 kg (LGHBP 10H), 160 kg (LGHBP 16H), 117 kg (LGHBC 11H), 142 kg (LGHBC 15H) |
| Temperatura de<br>funcionamento | 0 °C to 40 °C (com redução a 40-60 °C)                                                                                              |

| Compatibilidade do Contado | or de Energia |
|----------------------------|---------------|
|----------------------------|---------------|

ABB

#### B23 112-100, B23 212-100, B23 312-100

ATS (opção)

enwitec

Tipo 10013677, Tipo 10013678, Tipo 10013679

• É necessário uma ATS externa para o modo autónomo.

Para a caixa ATS da LG Electronics, pode utilizar enwitec.

Para a instalação e ligação ao ESS, consulte o manual da caixa ATS.

| Características e Funções                                           |                                                                                                    |
|---------------------------------------------------------------------|----------------------------------------------------------------------------------------------------|
| Emissão de Ruído (típico)                                           | < 40 dB                                                                                                    |
| Arrefecimento                                                       | Convecção forçada                                                                                                    |
| Topologia                                                           | Sem transformador                                                                                                    |
| Grau de proteção                                                    | IP21                                                                                                    |
| Máx. valor admissível para a humidade relativa<br>(sem condensação) | 85% (classe climática 3K5)                                                                                                    |
| Garantia (PCS)                                                      | 10 anos                                                                                                    |
| Garantia (bateria) 1)                                               | 10 anos                                                                                                    |
| Certificação (PCS)                                                  | 2014/53/EURED, IEC/EN62109-1/-2, EN61000 Series,<br>EN55011, EN301, EN50549-1:2019, VDE-AR-N 4105,<br>DIN VDE V 0124-100, TOR, C10/11, OVE-R25, RD1699,<br>NTS2.0, UNE206007-1, UNE217001/2, TF3.3.1,<br>AS4777.2 |
| Produto de Classe B Grupo 1                                         | Classe de proteção (Classe I)                                                                                                    |
| Nível de poluição                                                   | 2                                                                                                    |

1) Alemanha (DACH): SOH 80%, outros países: SOH 60%

• O valor da emissão de ruído é medido numa divisão insonorizada e pode variar dependendo do ambiente.

• Se instalar o equipamento num local sensível a ruídos, consulte o instalador.

• O design e as especificações estão sujeitas a alterações sem aviso prévio.

# Informações de notificação de software de código aberto

Para obter o código-fonte contido neste produto em GPL, LGPL, MPL, e outras licenças de código aberto, visite <u>http://opensource.lge.com</u>. Além do código-fonte, todos os termos de licença, exclusões de garantia e avisos de direitos de autor rferidos estão disponíveis para download. A LG Electronics também lhe fornecerá o código-fonte aberto no CD-ROM por uma taxa, cobrindo o custo de tal distribuição (como o custo do suporte, envio e manuseamento) mediante solicitação por e-mail para <u>opensource@lge.com</u>. Esta oferta é válida por três (3) anos a partir data em que adquire o produto.

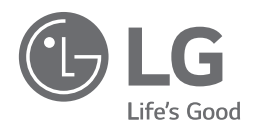